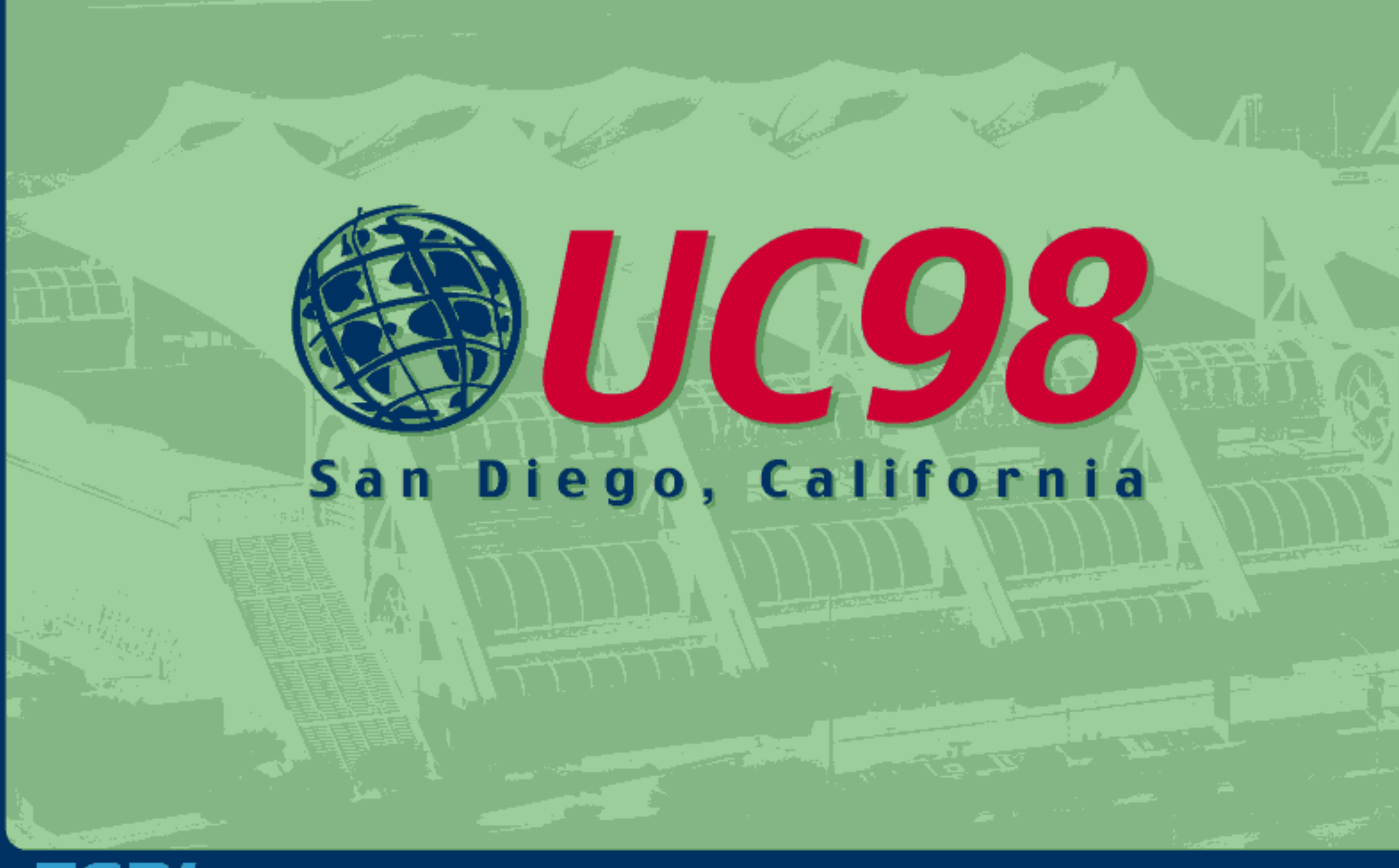

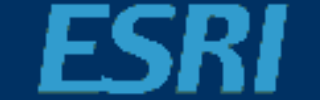

## **Powering Up SDE**

Overview of installation, administration and tuning so that your SDE instance is up and running as quickly and as effectively as possible.

## Presenters: Robert Kircher Lance Shipman

### Notes

- SDE 3.x versions (not extension technologies)
- Where possible, this is a generalized discussion of SDE (including NT, UNIX, and supported DBMS<sup>\*</sup>)
- Discussion organized as a typical SDE implementation (i.e. install, configure, then tune).
- Who should be here? SDE curious, beginner, and veteran. Knowledge of SDE and RDBMS concepts.
- Questions? Please wait till the end, or find us at the SDE Island in the ESRI Demo Area
- Who is here? SDE experienced? What DBMS'? WhatOS'?

## **Our Ambitious Goals:**

- Know the major parts and pieces of SDE.
- Know what to expect during the SDE installation process.
- Know what tools are available to administer SDE.
- Know what opportunities exist to tune SDE.

## Agenda

- Describe a Typical SDE Configuration
- Describe Some Processing Examples
- Discuss the SDE Installation Process
- Discuss SDE Administration
- Discuss SDE Tuning Opportunities

## A Typical SDE Configuration

"What are we installing, administering, and tuning anyway ...?"

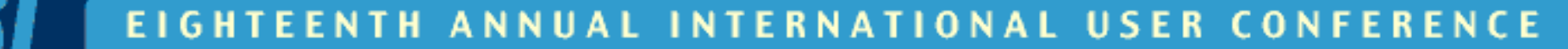

# A typical SDE configuration includes:

- an SDE server/instance (i.e. giomgr, gsrvr, and sdelicserv processes)
- an SDE client application (e.g. ArcView, MO IMS, SDE tools, etc.)
- an ESRI License Manager (i.e. esri process, tools)
- an SDE supported DBMS (e.g. Oracle, SQL Server, Sybase, etc.)

#### **A Typical SDE Configuration**

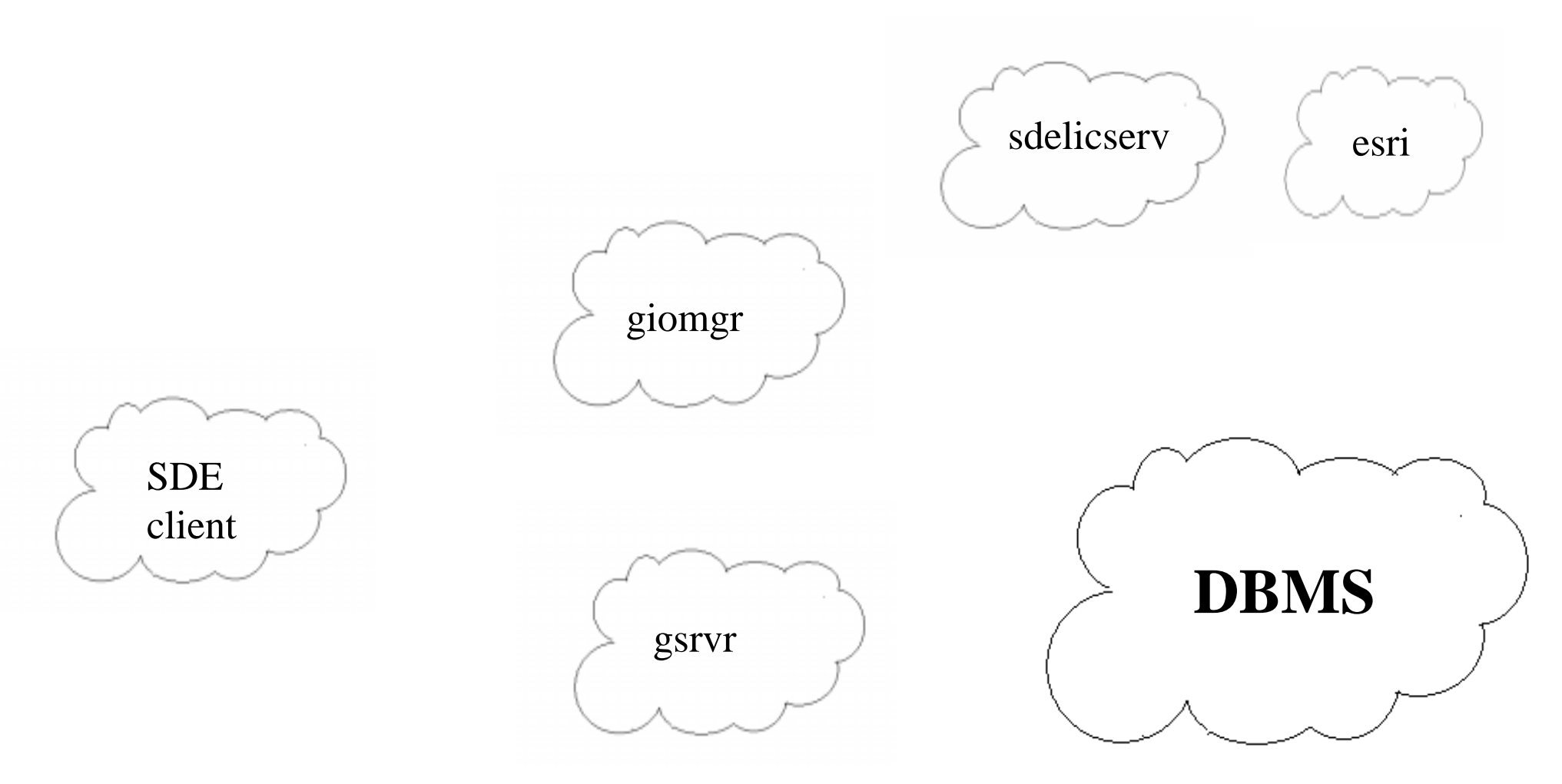

#### **SDE Server Started**

(no client connection)

| ar <u>v</u> ice                    | Status  | Startup   |   | Close               |
|------------------------------------|---------|-----------|---|---------------------|
| rotected Storage                   | Started | Automatic |   |                     |
| emote Procedure Call (RPC) Locator |         | Manual    |   | Start               |
| emote Procedure Call (RPC) Service | Started | Automatic |   | <u></u>             |
| chedule                            |         | Manual    |   | Stop                |
| DE Service(esri_dbg)               |         | Manual    |   |                     |
| DE Service(esri_sde)               | Started | Manual    |   | <u> </u>            |
| erver                              | Started | Automatic |   | Continue            |
| pooler                             | Started | Automatic |   | 250000              |
| QLExecutive                        |         | Manual    |   | Startun             |
| CP/IP NetBIOS Helper               | Started | Automatic | - |                     |
|                                    |         |           |   | H <u>₩</u> Profiles |
| artup Parameters:                  |         |           |   |                     |
|                                    |         |           |   |                     |
|                                    |         |           |   | Help                |
|                                    |         |           |   | Help                |
|                                    |         |           |   | <u>H</u> elp        |
|                                    |         |           |   | <u>H</u> elp        |
|                                    |         |           |   | <u>H</u> elp        |
|                                    |         |           |   | <u>H</u> elp        |
|                                    |         |           |   | Help                |
|                                    |         |           |   | Help                |
|                                    |         |           |   |                     |
|                                    |         |           |   | Help                |
|                                    |         |           |   | Help                |
|                                    |         |           |   | Help                |
|                                    |         |           |   | Help                |
|                                    |         |           |   | Help                |

#### 📕 Windows NT Task Manager

File Options View Help

<u>- | | ×</u>

Applications Processes Performance

| Csrss.exe         28         00         0:06:29         764 K         8           esri exe         144         00         0:04:15         660 K         2           Explorer.exe         129         00         1:00:56         3252 K         3           giongr.exe         247         00         0:00:26         344 K         4           Imgrd.exe         205         00         0:00:06         544 K         3           loadwc.exe         148         00         0:00:01         120 K         2           lsss.exe         44         00         0:00:01         608 K         11           nddeagnt.exe         106         00         0:00:00         84 K         1           NPROTECT.EXE         92         00         0:00:00         16 K         2           wowexec.exe         00         0:00:01         1         1           PowerPht.exe         234         00         0:02:52         672 K         4           RpcSs.exe         100         00         0:00:00         2548 K         1           stories.exe         124         00         0:00:00         0 K         4           stypics.exe         236 </th <th>Image Name</th> <th>PID</th> <th>CPU</th> <th>CPU Time</th> <th>Mem Usage</th> <th>Threads</th> | Image Name                                            | PID | CPU | CPU Time  | Mem Usage | Threads |
|----------------------------------------------------------------------------------------------------|-------------------------------------------------------|-----|-----|-----------|-----------|---------|
| esri exe         144         00         0.04:15         660 K         2           Explorer.exe         129         00         1:00:56         3252 K         3           giomgr.exe         247         00         0:00:26         344 K         4           Ingrd.exe         205         00         0:00:06         544 K         3           loadwc.exe         148         00         0:00:01         120 K         2           lsass.exe         44         00         0:00:01         120 K         2           lsass.exe         44         00         0:00:00         84 K         1           ndeagnt.exe         106         00         0:00:00         84 K         1           ndredmet.exe         242         00         0:00:00         216 K         2           wowexec.exe         00         0:00:01         1         1           PowerPnt.exe         234         00         0:00:02         548 K         1           rundl32.exe         94         00         0:00:00         2548 K         1           services.exe         21         00         0:00:00         120 K         6           sposiss.exe         68                                                                                                    | csrss.exe                                             | 28  | 00  | 0:06:29   | 764 K     | 8       |
| Explorer.exe         129         00         1:00:56         3252 K         3           giomgr.exe         247         00         0:00:26         344 K         4           Imgd.exe         205         00         0:00:06         544 K         3           loadwc.exe         148         00         0:00:01         120 K         2           lsass.exe         44         00         0:00:00         84 K         1           nddeagnt.exe         106         00         0:00:00         84 K         1           NPROTECT.EXE         92         00         0:00:00         216 K         2           wowexec.exe         00         0:00:01         1         1         1           PowerPnt.exe         234         00         0:12:10         1540 K         5           pstores.exe         124         00         0:00:52         672 K         4           RpcSs.exe         100         00         0:00:01         308 K         8           rundl32.exe         94         00         0:00:03         388 K         16           strss.exe         21         00         0:00:00         12 K         6           spoolss.exe<                                                                                                    | esri.exe                                              | 144 | 00  | 0:04:15   | 660 K     | 2       |
| giomgr.exe         247         00         0:00:26         344 K         4           Imgrd.exe         205         00         0:00:06         544 K         3           loadwc.exe         148         00         0:00:01         120 K         2           sass.exe         44         00         0:00:01         608 K         11           nddeagnt.exe         106         00         0:00:00         84 K         1           NPROTECT.EXE         92         00         0:00:00         216 K         2           wowexec.exe         00         0:00:01         1         1           PowerPnt.exe         234         00         0:12:10         1540 K         5           pstores.exe         100         00         0:00:01         1           PowerPnt.exe         236         00         0:00:02         2548 K         1           sdelicserv.exe         236         00         0:00:00         2548 K         1           sdelicserv.exe         41         00         0:00:00         2548 K         1           sdelicserv.exe         41         00         0:00:00         12 K         6           spoolss.exe         68                                                                                                    | Explorer.exe                                          | 129 | 00  | 1:00:56   | 3252 K    | 3       |
| Imgrd.exe         205         00         0:00:06         544 K         3           loadwc.exe         148         00         0:00:01         120 K         2           lsass.exe         44         00         0:00:01         608 K         11           nddeagnt.exe         106         00         0:00:09         304 K         8           ntvdm.exe         242         00         0:00:00         216 K         2           wowexec.exe         00         0:00:01         1         1           PowerPnt.exe         234         00         0:12:10         1540 K         5           pstores.exe         124         00         0:00:02         672 K         4           RpcSs.exe         100         00         0:00:14         380 K         8           undli32.exe         94         00         0:00:00         2548 K         1           sdelicserv.exe         236         00         0:00:00         0 K         4           strvices.exe         41         00         0:00:00         120 K         6           spoolss.exe         68         00         0:00:00         3608 K         25           System                                                                                                    | giomgr.exe                                            | 247 | 00  | 0:00:26   | 344 K     | 4       |
| Ioadwc.exe         148         00         0.00:01         120 K         2           Isass.exe         44         00         0:00:01         608 K         11           Indeagnt.exe         106         00         0:00:09         304 K         8           Intvdm.exe         242         00         0:00:00         216 K         2           wowexcc.exe         00         0:00:01         1         1           PowerPnt.exe         234         00         0:12:10         1540 K         5           pstores.exe         100         00         0:00:02         672 K         4           RpcSs.exe         100         00         0:00:01         2548 K         1           sdelicserv.exe         236         00         0:00:00         2548 K         1           sdelicserv.exe         241         00         0:00:00         0 K         4           strvices.exe         41         00         0:00:00         120 K         6           sposis.exe         21         00         0:00:00         368 K         7           SQLSERVR.EXE         212         00         0:06:00         3608 K         25      System         2 <td>Imgrd.exe</td> <td>205</td> <td>00</td> <td>0:00:06</td> <td>544 K</td> <td>3</td>             | Imgrd.exe                                             | 205 | 00  | 0:00:06   | 544 K     | 3       |
| Isass.exe       44       00       0:00:01       608 K       11         nddeagnt.exe       106       00       0:00:00       84 K       1         NPROTECT.EXE       92       00       0:00:09       304 K       8         ntvdm.exe       242       00       0:00:00       216 K       2         wowexec.exe       00       0:00:01       1       1         PowerPnt.exe       234       00       0:12:10       1540 K       5         pstores.exe       124       00       0:00:52       672 K       4         RpcSs.exe       100       00       0:00:01       2548 K       1         sdelicserv.exe       236       00       0:00:00       2548 K       1         sdelicserv.exe       236       00       0:00:00       2548 K       4         SDSRV.EXE       89       00       0:00:00       0 K       4         services.exe       41       00       0:00:00       120 K       6         spoolss.exe       68       00       0:00:00       366 K       7         SQLSERVR.EXE       212       00       0:06:46       120 K       27         System <td< td=""><td>loadwc.exe</td><td>148</td><td>00</td><td>0:00:01</td><td>120 K</td><td>2</td></td<>                                                                                         | loadwc.exe                                            | 148 | 00  | 0:00:01   | 120 K     | 2       |
| nddeagnt.exe       106       00       0:00:00       84 K       1         NPROTECT.EXE       92       00       0:00:09       304 K       8         ntvdm.exe       242       00       0:00:00       216 K       2         wowexec.exe       00       0:00:01       1         PowerPnt.exe       234       00       0:12:10       1540 K       5         pstores.exe       124       00       0:00:52       672 K       4         RpcSs.exe       100       00       0:00:01       1       1         sdelicserv.exe       236       00       0:00:00       2548 K       1         sdelicserv.exe       236       00       0:00:00       0 K       4         services.exe       41       00       0:04:39       88 K       16         smss.exe       21       00       0:00:00       36 K       7         SQLSERVR.EXE       212       00       0:08:00       3608 K       25         System       2       00       0:06:46       120 K       27         System Idle Process       0       98       178:41:39       16 K       1         taskmgr.exe       185                                                                                                    | Isass.exe                                             | 44  | 00  | 0:00:01   | 608 K     | 11      |
| NPROTECT.EXE         92         00         0:00:09         304 K         8           ntvdm.exe         242         00         0:00:00         16 K         2           wowexec.exe         00         0:00:01         1         1           PowerPnt.exe         234         00         0:12:10         1540 K         5           pstores.exe         124         00         0:00:52         672 K         4           RpcSs.exe         100         00         0:00:00         2548 K         1           sdelicserv.exe         236         00         0:00:00         2548 K         1           sdelicserv.exe         236         00         0:00:00         0 K         4           sposies.exe         41         00         0:00:00         120 K         6           sposies.exe         68         00         0:00:00         360 K         25           System         2         00         0:06:00         3608 K         25           System         2         00         0:06:03         40 K         3           winlogon.exe         35         00         0:00:03         40 K         3                                                                                                    | nddeagnt.exe                                          | 106 | 00  | 0:00:00   | 84 K      | 1       |
| ntvdm.exe         242         00         0:00:00         216 K         2           wowerxec.exe         00         0:00:01         1         1           PowerPnt.exe         234         00         0:12:10         1540 K         5           pstores.exe         124         00         0:00:52         672 K         4           RpcSs.exe         100         00         0:00:14         380 K         8           rundl32.exe         94         00         0:00:00         254 K         1           sdelicserv.exe         236         00         0:00:00         0 K         4           sports.exe         41         00         0:00:00         0 K         4           services.exe         41         00         0:00:00         120 K         6           spoolss.exe         68         00         0:00:00         368 K         25           System         2         00         0:06:46         120 K         27           System         2         00         0:06:46         120 K         27           System         2         00         0:06:03         40 K         3           winlogon.exe         35                                                                                                    | NPROTECT.EXE                                          | 92  | 00  | 0:00:09   | 304 K     | 8       |
| wowexec.exe         00         0:00:01         1           PowerPnt.exe         234         00         0:12:10         1540 K         5           pstores.exe         124         00         0:00:52         672 K         4           RpcSs.exe         100         00         0:00:14         380 K         8           rundl32.exe         94         00         0:00:00         2548 K         1           sdelicserv.exe         236         00         0:00:00         2548 K         1           sdelicserv.exe         236         00         0:00:00         0 K         4           services.exe         41         00         0:04:39         888 K         16           smss.exe         21         00         0:00:00         120 K         6           spoolss.exe         68         00         0:00:00         3608 K         25           System         2         00         0:06:46         120 K         27           System Idle Process         0         98         178:41:39         16 K         1           taskmgr.exe         185         02         0:59:57         1264 K         3           winlogon.exe         35 </td <td>ntvdm.exe</td> <td>242</td> <td>00</td> <td>0:00:00</td> <td>216 K</td> <td>2</td>     | ntvdm.exe                                             | 242 | 00  | 0:00:00   | 216 K     | 2       |
| PowerPnt.exe         234         00         0:12:10         1540 K         5           pstores.exe         124         00         0:00:52         672 K         4           RpcSs.exe         100         00         0:00:14         380 K         8           rundll32.exe         94         00         0:00:00         2548 K         1           sdelicserv.exe         236         00         0:00:03         388 K         4           SDSRV.EXE         89         00         0:00:00         0 K         4           services.exe         41         00         0:04:39         88 K         16           smss.exe         21         00         0:00:00         36 K         7           SQLSERVR.EXE         212         00         0:08:00         3608 K         25           System         2         00         0:06:46         120 K         6           System Idle Process         0         98         178:41:39         16 K         1           taskmgr.exe         185         02         0:59:57         1264 K         3           winlogon.exe         35         00         0:00:03         40 K         3                                                                                                    | wowexec.exe                                           |     | 00  | 0:00:01   |           | 1       |
| pstores.exe         124         00         0:00:52         672 K         4           RpcSs.exe         100         00         0:00:14         380 K         8           rundll32.exe         94         00         0:00:00         2548 K         1           sdelicserv.exe         236         00         0:00:00         0 K         4           SDSRV.EXE         89         00         0:00:00         0 K         4           services.exe         41         00         0:04:39         888 K         16           smss.exe         21         00         0:00:00         120 K         6           spoolss.exe         68         00         0:00:00         3608 K         25           System         2         00         0:06:46         120 K         27           System // cite Process         0         98         178:41:39         16 K         1           taskmgr.exe         185         02         0:59:57         1264 K         3           winlogon.exe         35         00         0:00:03         40 K         3                                                                                                    | PowerPnt.exe                                          | 234 | 00  | 0:12:10   | 1540 K    | 5       |
| RpcSs.exe       100       00       0:00:14       380 K       8         rundll32.exe       94       00       0:00:00       2548 K       1         sdelicserv.exe       236       00       0:00:03       388 K       4         SDSRV.EXE       89       00       0:00:00       0 K       4         services.exe       41       00       0:04:39       888 K       16         smss.exe       21       00       0:00:00       120 K       6         spoolss.exe       68       00       0:00:00       3608 K       25         System       2       00       0:06:46       120 K       27         System Idle Process       0       98       178:41:39       16 K       1         taskmgr.exe       185       02       0:59:57       1264 K       3         winlogon.exe       35       00       0:00:03       40 K       3                                                                                                    | pstores.exe                                           | 124 | 00  | 0:00:52   | 672 K     | 4       |
| rundll32.exe       94       00       0:00:00       2548 K       1         sdelicserv.exe       236       00       0:00:03       388 K       4         SDSRV.EXE       89       00       0:00:00       0 K       4         services.exe       41       00       0:04:39       888 K       16         smss.exe       21       00       0:00:00       120 K       6         spoolss.exe       68       00       0:00:00       36 K       7         SQLSERVR.EXE       212       00       0:06:46       120 K       27         System       2       00       0:06:46       120 K       27         System Idle Process       0       98       178:41:39       16 K       1         taskmgr.exe       185       02       0:59:57       1264 K       3         winlogon.exe       35       00       0:00:03       40 K       3                                                                                                    | RpcSs.exe                                             | 100 | 00  | 0:00:14   | 380 K     | 8       |
| sdelicserv.exe       236       00       0:00:03       388 K       4         SDSRV.EXE       89       00       0:00:00       0 K       4         services.exe       41       00       0:04:39       888 K       16         smss.exe       21       00       0:00:00       120 K       6         spoolss.exe       68       00       0:00:00       36 K       7         SQLSERVR.EXE       212       00       0:08:00       3608 K       25         System       2       00       0:06:46       120 K       27         System Idle Process       0       98       178:41:39       16 K       1         taskmgr.exe       185       02       0:59:57       1264 K       3         winlogon.exe       35       00       0:00:03       40 K       3                                                                                                    | rundll32.exe                                          | 94  | 00  | 0:00:00   | 2548 K    | 1       |
| SDSRV.EXE       89       00       0:00:00       0 K       4         services.exe       41       00       0:04:39       888 K       16         smss.exe       21       00       0:00:00       120 K       6         spoolss.exe       68       00       0:00:00       36 K       7         SQLSERVR.EXE       212       00       0:08:00       3608 K       25         System       2       00       0:06:46       120 K       27         System ldle Process       0       98       178:41:39       16 K       1         taskmgt.exe       185       02       0:59:57       1264 K       3         winlogon.exe       35       00       0:00:03       40 K       3                                                                                                    | sdelicserv.exe                                        | 236 | 00  | 0:00:03   | 388 K     | 4       |
| services.exe         41         00         0:04:39         888 K         16           smss.exe         21         00         0:00:00         120 K         6           spoolss.exe         68         00         0:00:00         36 K         7           SQLSERVR.EXE         212         00         0:08:00         3608 K         25           System         2         00         0:06:46         120 K         27           System         2         00         0:06:46         120 K         27           System Idle Process         0         98         178:41:39         16 K         1           taskmgr.exe         185         02         0:59:57         1264 K         3           winlogon.exe         35         00         0:00:03         40 K         3                                                                                                    | SDSRV.EXE                                             | 89  | 00  | 0:00:00   | 0 K       | 4       |
| smss.exe 21 00 0:00:00 120 K 6<br>spoolss.exe 68 00 0:00:00 36 K 7<br>SQLSERVR.EXE 212 00 0:08:00 3608 K 25<br>System 2 00 0:06:46 120 K 27<br>System Idle Process 0 98 178:41:39 16 K 1<br>taskmgr.exe 185 02 0:59:57 1264 K 3<br>winlogon.exe 35 00 0:00:03 40 K 3<br><a href="mailto:keeperformatrix"><a href="mailto:keeperformatrix"><u>End Process</u></a></a>                                                                                                    | services.exe                                          | 41  | 00  | 0:04:39   | 888 K     | 16      |
| spoolss.exe         68         00         0:00:00         36 K         7           SQLSERVR.EXE         212         00         0:08:00         3608 K         25           System         2         00         0:06:46         120 K         27           System Idle Process         0         98         178:41:39         16 K         1           taskmgr.exe         185         02         0:59:57         1264 K         3           winlogon.exe         35         00         0:00:03         40 K         3                                                                                                    | smss.exe                                              | 21  | 00  | 0:00:00   | 120 K     | 6       |
| SQLSERVR.EXE       212       00       0:08:00       3608 K       25         System       2       00       0:06:46       120 K       27         System Idle Process       0       98       178:41:39       16 K       1         taskmgr.exe       185       02       0:59:57       1264 K       3         winlogon.exe       35       00       0:00:03       40 K       3                                                                                                    | spoolss.exe                                           | 68  | 00  | 0:00:00   | 36 K      | 7       |
| System         2         00         0:06:46         120 K         27           System Idle Process         0         98         178:41:39         16 K         1           taskmgr.exe         185         02         0:59:57         1264 K         3           winlogon.exe         35         00         0:00:03         40 K         3           End Process                ccesses: 24         CPU Usage: 2%         Mem Usage: 64304K / 183048K                                                                                                    | SQLSERVR.EXE                                          | 212 | 00  | 0:08:00   | 3608 K    | 25      |
| System Idle Process         0         98         178:41:39         16 K         1           taskmgr.exe         185         02         0:59:57         1264 K         3           winlogon.exe         35         00         0:00:03         40 K         3                                                                                                    | System                                                | 2   | 00  | 0:06:46   | 120 K     | 27      |
| taskmgr.exe         185         02         0:59:57         1264 K         3           winlogon.exe         35         00         0:00:03         40 K         3           End Process         End Process         End Process         End Process                                                                                                    | System Idle Process                                   | 0   | 98  | 178:41:39 | 16 K      | 1       |
| winlogon.exe         35         00         0:00:03         40 K         3           End Process         End Process           Decesses: 24         CPU Usage: 2%         Mem Usage: 64304K / 183048K                                                                                                    | taskmgr.exe                                           | 185 | 02  | 0:59:57   | 1264 K    | 3       |
| End Process<br>Decesses: 24 CPU Usage: 2% Mem Usage: 64304K / 183048K                                                                                                    | winlogon.exe                                          | 35  | 00  | 0:00:03   | 40 K      | 3       |
| End Process<br>pcesses: 24 CPU Usage: 2% Mem Usage: 64304K / 183048K                                                                                                    |                                                       |     |     |           |           |         |
| End Process<br>pcesses: 24 CPU Usage: 2% Mem Usage: 64304K / 183048K                                                                                                    |                                                       |     |     |           |           |         |
| End Process<br>Decesses: 24 CPU Usage: 2% Mem Usage: 64304K / 183048K                                                                                                    |                                                       |     |     |           |           |         |
| End Process<br>Decesses: 24 CPU Usage: 2% Mem Usage: 64304K / 183048K                                                                                                    |                                                       |     |     |           |           |         |
| End Process<br>Decesses: 24 CPU Usage: 2% Mem Usage: 64304K / 183048K                                                                                                    |                                                       |     |     |           |           |         |
| DCesses: 24 CPU Usage: 2% Mem Usage: 64304K / 183048K                                                                                                    |                                                       |     |     |           | Enc       | Process |
| ocesses: 24 CPU Usage: 2% Mem Usage: 64304K / 183048K                                                                                                    |                                                       |     |     |           |           |         |
| ,                                                                                                    | ocesses: 24 CPU Usage: 2% Mem Usage: 64304K / 183048K |     |     |           |           |         |
|                                                                                                    | ,,,,,,,,,,,,,,,,,,,,,,,,,,,,,,,,,,,,,,,               | 3   |     |           |           |         |

👧 Start 🛛 💻 Windows NT Task M...

. Microsoft PowerPoint - [po..

2:39 PM

#### **Single SDE Client and Server Running**

| AroView GIS Version 3.0a         Elle Edit View Iheme Graphics Window Help         Image: State of the state of the s | Windows NT Task Manager         Image Name         Performance           File         Options         View         Help           Applications         Processes         Performance           Image Name         PID         CPU         CPU Time         Mem Usage         Threads           arcview.exe         225         00         0.00.22         11508 K         1           csrss.exe         28         00         0.00.22         11508 K         1           csrss.exe         129         02         0.46:15         3004 K         3           giorogr.exe         127         00         0.00.21         392 K         4           gstvr.exe         197         00         0.00.05         3476 K         2           Imgrd.exe         205         00         0.00.05         3476 K         2           loadwc.exe         148         00         0.00.01         132 K         2           lsass.exe         44         00         0.00.00         16 K         1           NPROTECT.EXE         92         00         0.00.00         16 K         1           Newexec.exe         100         00         0.00.12         588 K         8 |
|----------------------------------------------------------------------------------------------------|----------------------------------------------------------------------------------------------------|
|                                                                                                    | End Process                                                                                                    |
|                                                                                                    | Processes: 25 CPU Usage: 5% Mem Usage: 80336K / 183048K                                                                                                    |
| 🔀 Start 🗐 Windows NT Task M 📧 Microsoft PowerPoint - [po 👰 ArcView GIS Version 3                                                                                                    | 0a 🖉 📕 1:00 PM                                                                                                    |

#### **2 SDE Clients and Server Running**

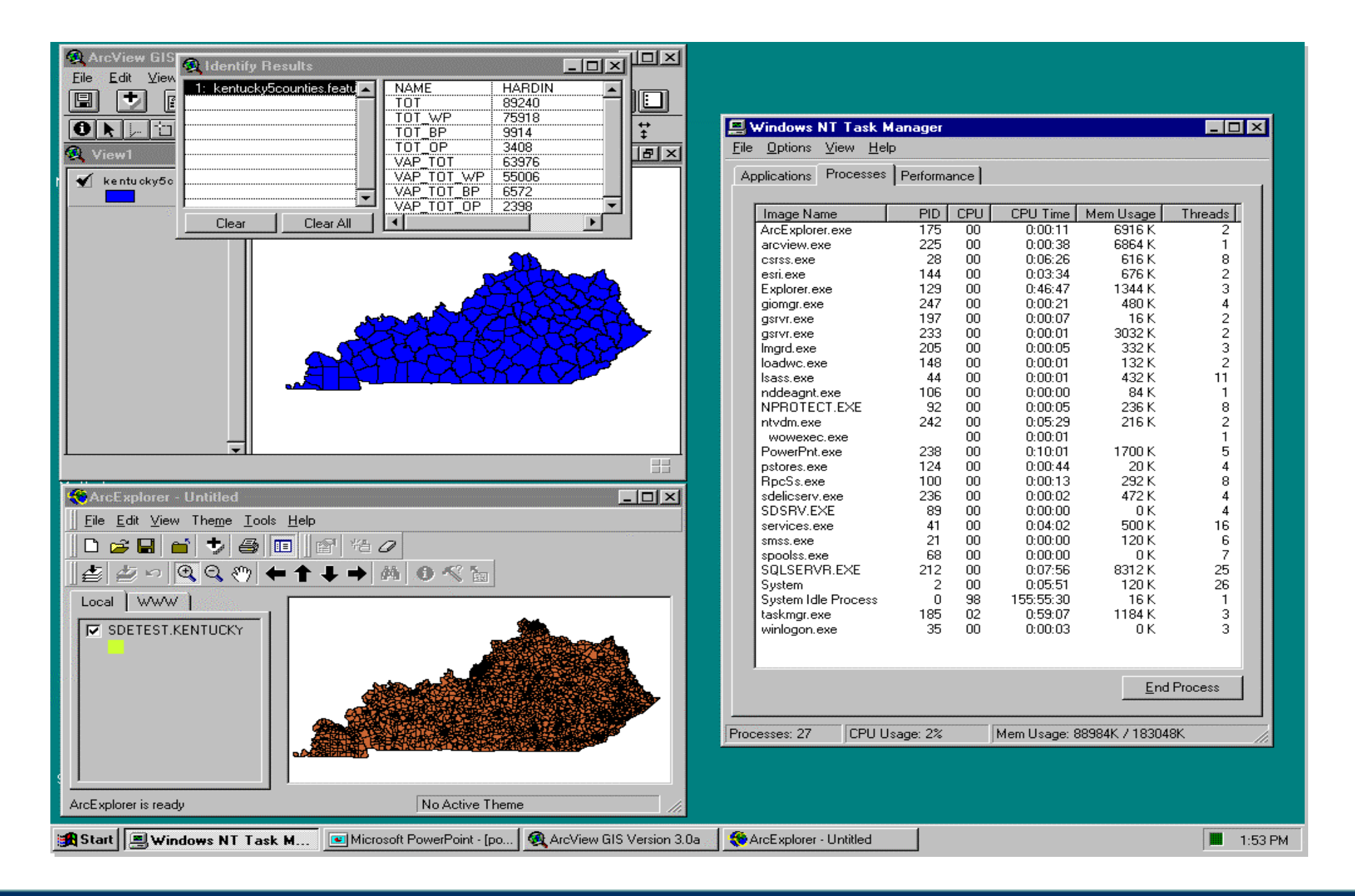

## Some Processing Examples

"What are we installing, administering, and tuning anyway ...?"

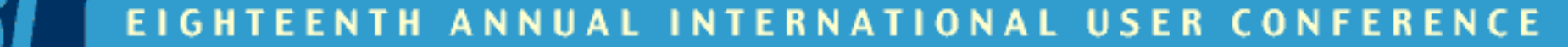

## What happens when you start the SDE server?

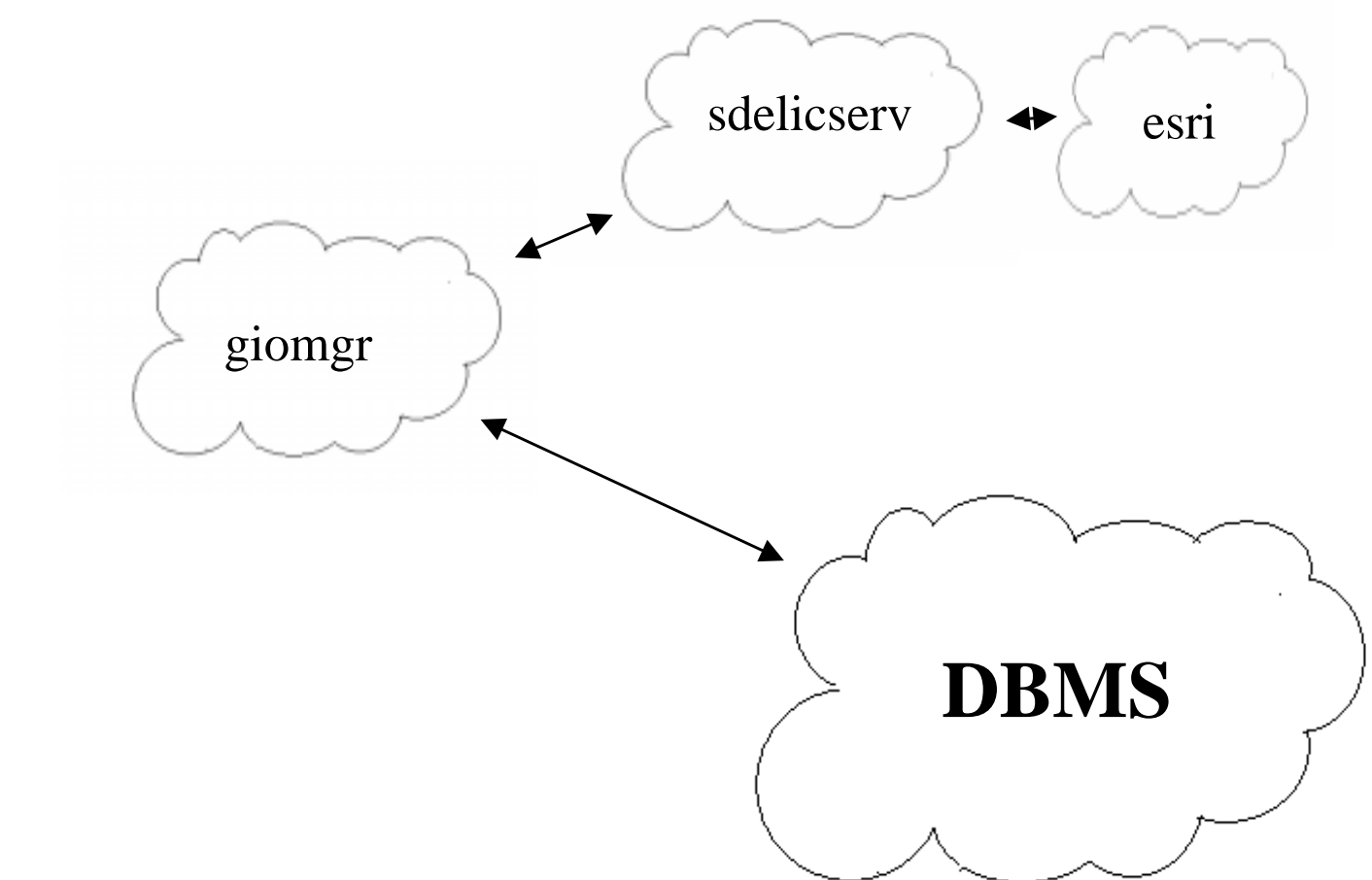

## What happens when a client connects to SDE?

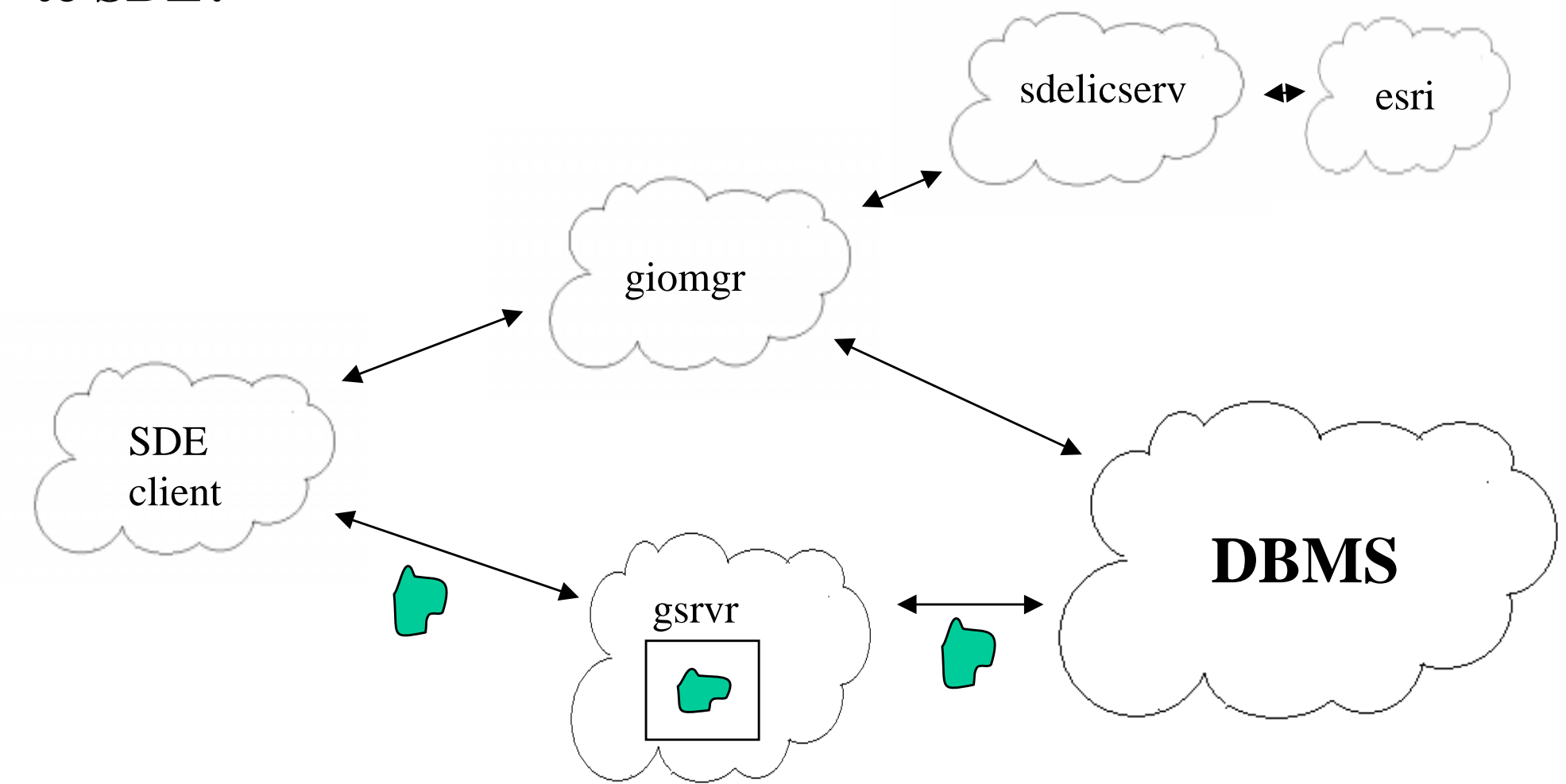

Note: processes may be running on different machines to balance resources and loads

## SDE Installation Process

# "At a glance," to install SDE you will need to:

- prepare the DBMS
- prepare the client and server operating systems
- prepare the ESRI License Manager

**Recommended SDE Installation Process:** 

- 1. Install and configure the DBMS.
- 2. Install and configure the ESRI License Manager via various ESRI setup executables (including SDE).
- 3. Install and configure SDE via the setup executable
- 4. Install and configure SDE client applications.

#### **The Recommended SDE Installation Process**

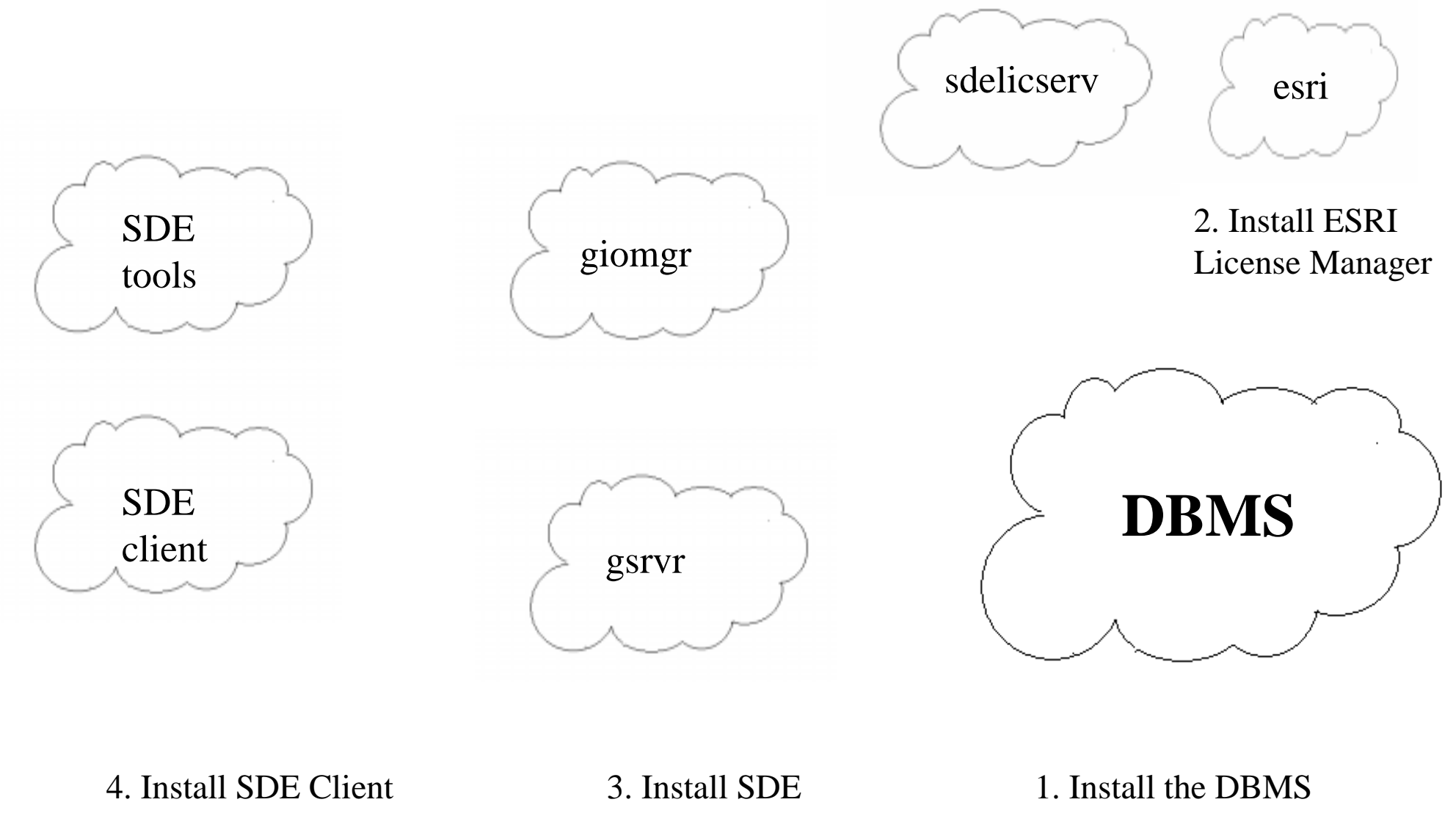

# 1. Install and config. the DBMS for SDE

- create an 'sde' database user
- grant 'sde' user create table perm.
- start and prepare DBMS for connections
  - Oracle and Sybase envir.variables
  - SQL Server ODBC System DSN (called 'sde' using the 'sde' database)
- Sybase and SQL Server DBMS', create an 'sde' database, then do above
- add any additional client accounts (some sites already have their database online)

# 2. Install and config. the ESRI License Manager

- use ARC/INFO, ArcView, SDE, etc. setup programs
- collect your hardware key and keycode from ESRI
- NT 3.0.1 Servers should modify the registry key LICENSE\_SERVER to boost connection performance (from 8-9 secs to 1-2 secs)
- Floating licenses are not node locked

## **3. Install and configure SDE**

- Add a port entry to etc\services file for SDE server (e.g. esri\_sde)
- Know what the 'sde' user's password is after configuring your DBMS
- Know the ESRI license manager server name
- NT config's, have a power user or administrator account to assign the SDE Service
- SQL Server users may need to toil with ODBC versions (depending on the implementation)
- NT users must install in directory no longer than 32 characters at SDE 3.0.1. (Fixed at SDE 3.0.2).

## 4. Install and configure SDE Client Applications

 Add a port entry to etc\services file matching the SDE server's instance name and number (e.g. esri\_sde)

## Snags you might encounter in the process:

- SQL Server config's, be careful about the supported ODBC versions, service packs, and loading new MS software
- services entry is incompatible or not recognized
- on NT, the owner of the service is not actually a power user or administrator
- database was not actually ready for SDE
  - rollback or transaction logs not configured/allocated
  - 'sde' user doesn't have 'create table' permissions

# Final Comments about the installation process

- remember what you are installing middleware (see the overview)
- all of this is documented in the installation guide

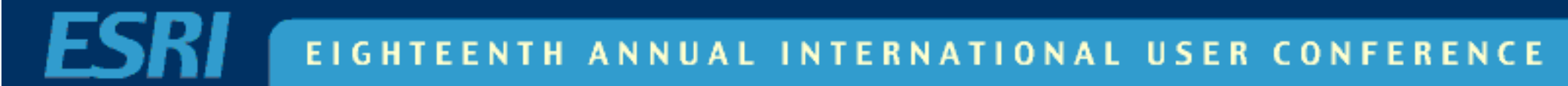

## **SDE Administration**

## SDE Administration Includes:

- Managing the SDE Server
- Managing the DBMS (i.e tables, spatial columns, etc.)
- Managing SDE Data Log files
- Loading Spatial Data
- SDE Troubleshooting
- Managing the ESRI License Manager

## Managing the SDE Server

- use sdemon to
  - check the SDE configuration (e.g. status, users, info)
    - Use -o info -l config to verify install info
  - start, stop, pause, and resume the SDE server
  - to kill client connections

# Managing the SDE Server cont'd

- on NT you may use the Service Control Manager to start, stop, pause, and continue.
- use sdeversion to check the version of the SDE server currently installed
- on NT use sdeservice to register/edit an SDE Service (e.g. SDEHOME, SDE passwd, instance name)

## Managing a DBMS Table

- use sdetable to
  - create, delete, or drop a table
  - describe a table
  - create or delete a DBMS index
- native database tools
  - should be used with care

## Managing an SDE Spatial Column (layer)

- use sdelayer to
  - create, delete, or drop a new spatial column
  - change a spatial column's definition
  - grant, revoke privileges of a spatial column to other users
  - list spatial columns
- sdelayer does not delete the business table
  - use sdetable to delete everything

## Managing an SDE Spatial Column (layer) cont'd

- use sdelayer to
  - change to load or normal mode
  - check spatial index statistics
- native database tools
  - deleting F<n> and S<n> tables will result in problems, use sdelayer
  - when deleting records from the LAYERS table via native commands, one must delete the corresponding F<n> and S<n> tables

# Spatial Column from the API/Client viewpoint

**Business Table** 

| <b>V1</b> | Shape1 | <b>V2</b> | <b>V3</b> | Vn |
|-----------|--------|-----------|-----------|----|
|           |        |           |           |    |
|           |        |           |           |    |
|           |        |           |           |    |

## **Spatial Column Implementation**

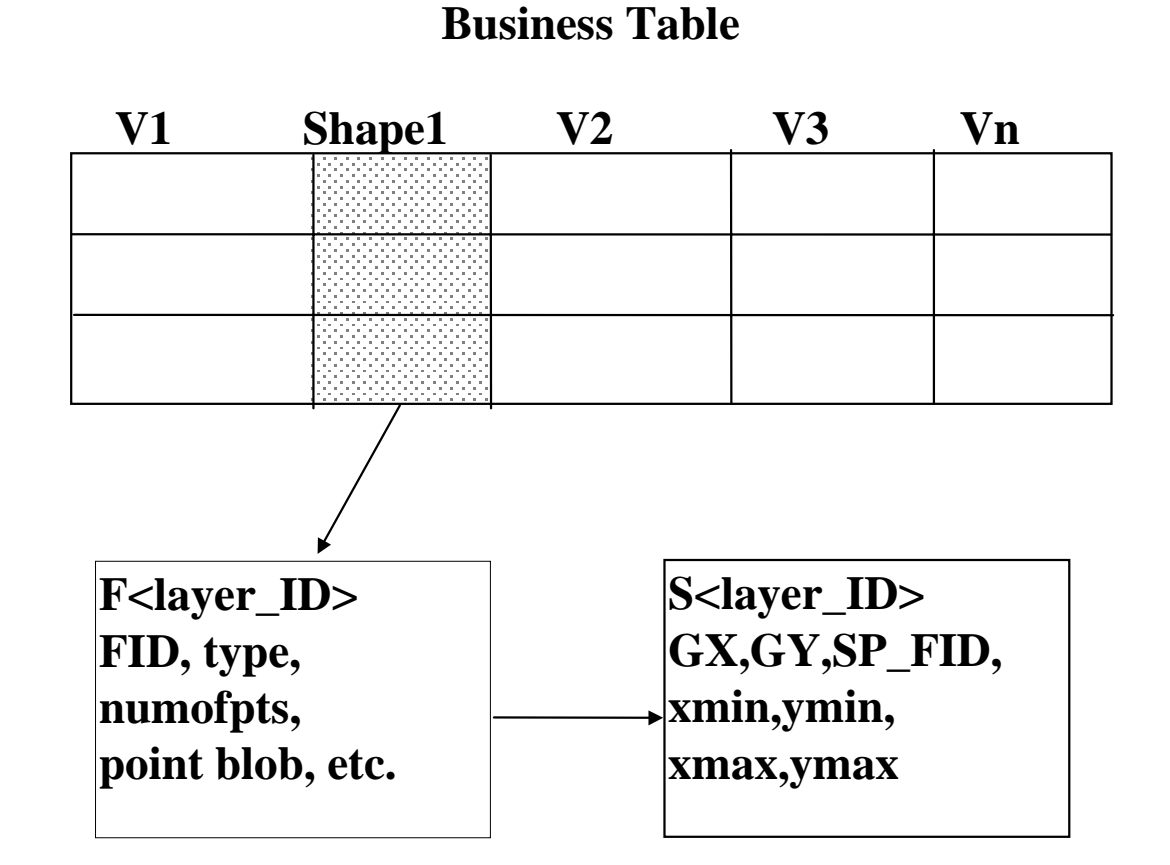

## Spatial Column Constraints and Indices

#### Business Table

- Delete and Insert Constraints maintain the relationship between the business table and the feature table (F<layer> and S<layer>)
- A<layer>\_IX1 (Unique) index on the spatial column
- F<layer> table
  - F<layer>\_UK1 (Non-unique) on the fid column

## Spatial Column Constraints and Indices con't

- S<layer> table
  - **SDE 3.0** 
    - S<layer\_id>\_IX1 sp\_fid
    - S<layer\_id>\_IX2 gx, gySDE 3.0
  - **SDE 3.0.1** 
    - S< layer\_id>\_IX1 gx, gy, eminx, eminy, emaxx, emaxy, sp\_fid
  - **SDE 3.0.2** 
    - S< layer\_id>\_IX1 gx, gy, eminx, eminy, emaxx, emaxy, sp\_fid
    - S< layer\_id>\_IX2 sp\_fid

## Managing an SDE Logfile

- use sdelog to
  - list logfiles
  - delete a logfile
  - clean (delete) a logfile
  - display a logfile
- currently file based, will be DBMS based at SDE 4.0

## **Loading Spatial Data**

- shapefile tools (sde2shp, shp2sde, shpinfo)
  - attribute and spatial data from shapefiles
- SDE import/export tools (sdeimport, sdeexport, sdeexport, sdexinfo)
  - attribute and spatial data from SDE format files
  - easiest among the three file formats because it stores
     SDE related/configured data
- coverage tools (cov2sde, sde2cov)
  - attribute and spatial data from coverages (AI, ArcStorm, Librarian)

## **Potential Loading Issues**

#### Rejected features

- SE\_TOO\_FEW\_POINTS and SE\_SELF\_INTERSECTING
  - xyscale is too small, increase the scale (100 -> 1000)
- SE\_COORD\_OUT\_OF\_BOUNDS
  - adjust the x,y offset
- Use the rejects option and correct the problem using ArcView

## Potential Loading Issues cont'd

#### Attributes

- Column names
  - Names reserved by the RDBMS will fail
  - duplicate names will file
  - re-map the column names using the -a file= option
- Unrecognizable data
  - The problem will be reported
  - A null will be inserted if allowed by the RDBMS column definition.

## Potential Loading Issues cont'd

#### LOAD\_ONLY\_IO / NORMAL\_IO

- Extent problems with S<layer\_id>\_IX1 or S<layer\_id>\_IX2
  - Increase the initial extent in the dbtune.sde file and use sdelayer
- TEMP TABLESPACE
  - Increase the size of temp (see the Tuning Guide)
- Rollbacks/Transaction Logs
  - Oracle, make sure that the rollback storage is set to optimal

ALTER ROLLBACK SEGMENT R01 STORAGE (OPTIMAL 1M);

• SQL Server/Sybase, either turn off or increase

## **SDE Troubleshooting Tips**

- Check SDE logfiles (SDEHOME/etc.)
  - giomgr.log (status and error messages from giomgr)
    - ignore "Can't Locate SHM for pid 289." Dropped at SDE 4.0.
  - sde.errlog (error messages from gsrvr)
  - sde.outlog (status messages from gsrvr)
  - sdelic.log (status and error messages from sdelicserv)
- Set SDEVERBOSE = TRUE

## **Interpreting Error Codes**

- SDE error code ranges
  - fatals -1 through -168
  - nonfatal -1000 through -1008
- RDBMS error code ranges
  - Oracle
    - Positive numbers, 0-20000 (aprox.) (oerr)
  - Sybase
    - Positive numbers, same range as Oracle

## Interpreting Error Codes cont'd

- RDBMS error code ranges cont'd
  - SQL Server, DB2
    - Alphanumeric
  - Informix
    - Negative numbers, ranging similar to Oracle and Sybase (finderr)

## **Common Oracle errors**

- 1017: init\_DB DB\_connect error: -51: DBMS error code: 1017: invalid username/password
  - The SDE Oracle user:
    - MUST exist before starting SDE. (This user will own the VERSION and LAYERS tables.)
    - MUST be named "SDE". (SDE software hard-codes this username.)
    - MUST be granted CONNECT and RESOURCE.

## Common Oracle errors cont'd

- SDE Service fails to start after reboot (Oracle, Windows NT)
  - Make the SDE service a manual service
  - Reboot and wait one minute before starting SDE
- Error creating VERSION table. (-51), DBMS error code: 933
  - The Version table has changed format, follow the upgrade path for the SDE Version.
  - Problem between upgrades 2.x -> 3.x ->4.x

## **Common NT Error Codes**

- 1068 ("dependency ....") run sdeservice to delete the existing SDE service and recreate it.
- 1069 error ( "logon failure" ) implies the NT user is not an administrator, power user, bad password, or domain user error.
- 1072 ("Registry was busy ...") implies the registry was being used by another appl., like regedit32
- 2140 ("Internal windows NT ...") implies the giomgr had trouble initializing.
  - bad 'sde' user password
  - giomgr could not talk to license manager, create a table (see SDE logs)
  - service control manager cannot find giomgr.exe (i.e. bad SDEHOME)
  - dependency not available, like Net Logon
- 2186 ("Service not responding ...") implies giomgr responding to service control manager.
  - license server malfunctioning (i.e. esri)
  - giomgr, gsrvr's, sdelicserv process(es) is already running. (see killp under SDEHOME\tools)

## **Common NT Error Codes**

See Readme.wri file for current list

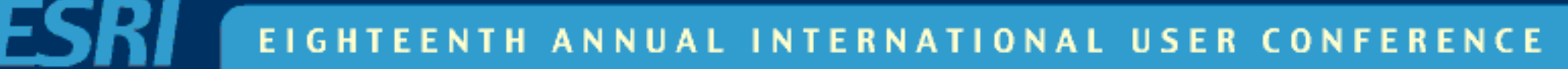

#### **Common NT Error Codes**

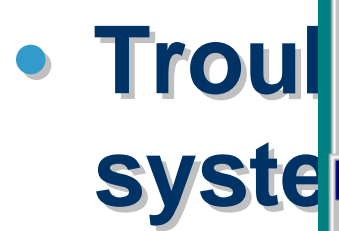

| Services                                                                                                    |                                          |                                                         |                        |        |       |
|----------------------------------------------------------------------------------------------------|------------------------------------------|---------------------------------------------------------|------------------------|--------|-------|
| Service                                                                                                    | Status                                   | Startup                                                 | Close                  |        |       |
| Plug and Play<br>Protected Storage<br>Remote Procedure Call (RPC) Locator<br>Remote Procedure Call (RPC) Service<br>SDE Service(sde4_ora) | Started<br>Started<br>Started<br>Started | Automatic<br>Automatic<br>Manual<br>Automatic<br>Manual | Stop                   |        | omair |
| Service                                                                                                    | ×                                        | Automatic                                               |                        |        |       |
| Service: SDE Service(sde4, ora)                                                                                                    |                                          | Automatic                                               | Continu                | 16     |       |
| Startup Type<br>O <u>A</u> utomatic<br>O <u>M</u> anual<br>O <u>D</u> isabled                                                             | OK<br>Cancel<br><u>H</u> elp             | Automatic<br>Manual                                     | Startup HW Profil Help | <br>es |       |
| Log On As:                                                                                                    |                                          |                                                         |                        |        |       |
| System Account                                                                                                    |                                          |                                                         |                        |        |       |
| Allow Service to Interact with Des                                                                                                    | ktop                                     |                                                         |                        |        |       |
| Ihis Account:     Eassword:     Confirm     Password:                                                                                     |                                          |                                                         |                        |        |       |

## Managing the ESRI License Manager

- License Manager tools on Unix
  - Imgrd Starts the license manager
  - Imutil Commonly used options
    - Imutil Imdown
      - shuts down the server
    - Imutil Imhostid
      - returns the host id
    - Imutil Imreread
      - re-reads the license.dat file
    - Imutil lmstat
      - returns the status of the server

#### **ESRI License Manager Tools on the NT**

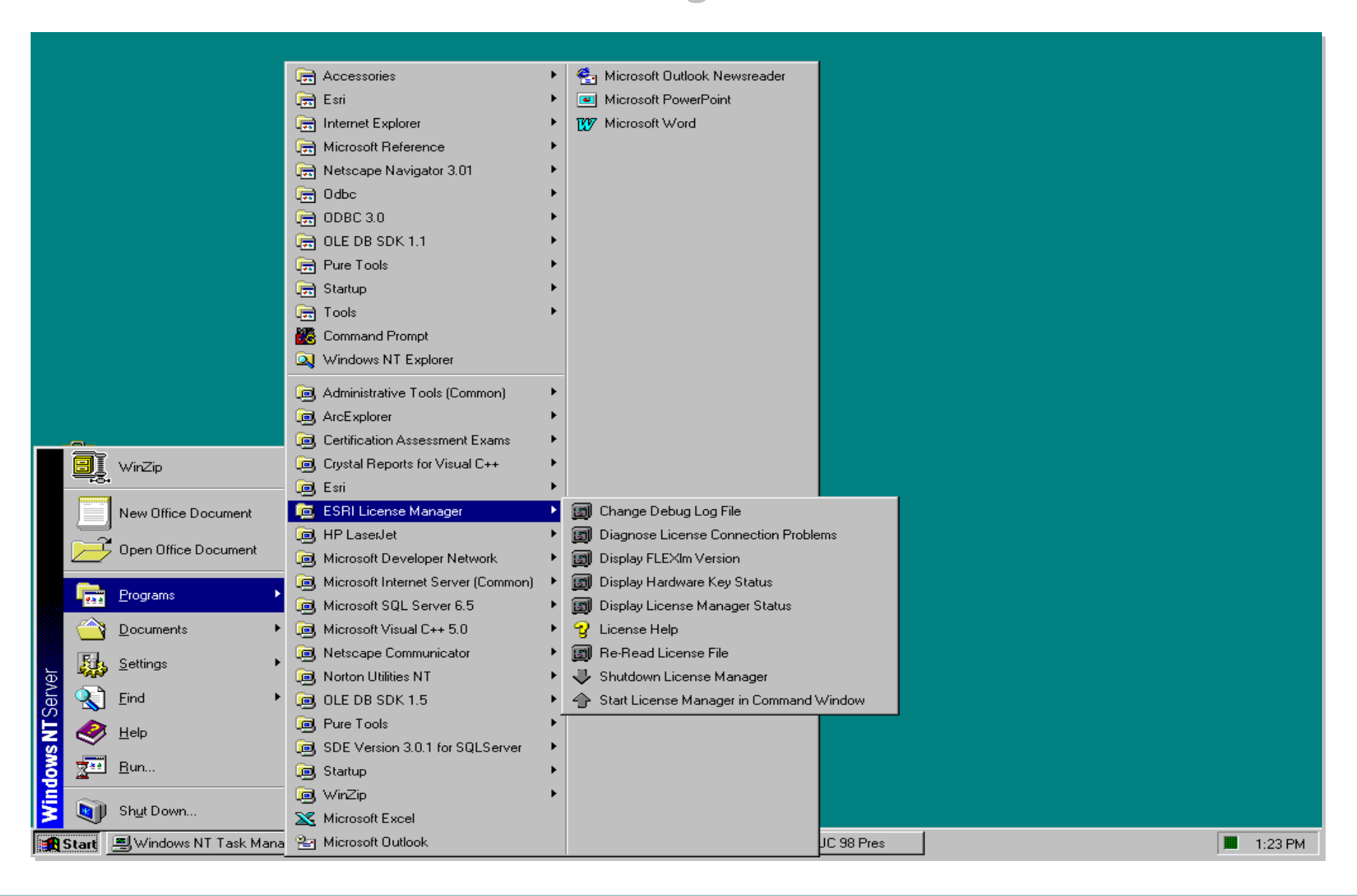

## SDE Tuning Opportunities

# Tuning opportunities exist in:

- the DBMS
- the network
- SDE

## **Tuning the DBMS**

- see your vendor
- Use the tuning guide supplied with the product (specific to each database)
- Publications

## **Tuning the Network**

- giomgr.defs
- tuning for faster network performance
  - Note your general network performance
- You should see improved network performance on NT/NT, NT/UNIX sites at SDE 3.0.2.

## **Tuning SDE**

- Found under \$SDEHOME/etc (%SDEHOME%/etc)
- giomgr.defs
- dbtune.sde
  - why must you use it?
  - general or default behavior
  - DEFAULTS Keyword
  - A basic Keyword
  - calculating Keywords

## **Giomgr.defs**

- Sets various giomgr buffer sizes and limits
- Only read when the SDE server is started
- Tune the transmission buffer thresholds

## Giomgr.defs cont'd

### modify the default values in the GIOMGR.DEFS file

- MINBUFSIZE 409600 # minimum buffer size
   MAXBUFSIZE 819200 # maximum buffer size > MINBUFSIZE
   MINBUFOBJECTS 512 # minimum number of buffer objects
- may improve performance as much as 10 times, when starting with the DEFAULT values

### dbtune.sde

- You must use it
  - RDBMS defaults only large enough to load very small layers
- Default behavior
  - If no keyword is given, the system default will be used
  - You must set the values of the DEFAULT keyword
  - Any parameters missed in a keyword definition will be picked up from the DEFAULT keyword
- Read when you load data in general
- Sybase and SQL Server, network packet size tuned

## dbtune.sde: A basic Keyword

note: example for Oracle. Other DBMS' vary

#### ##WORLD

INDEX\_TABLESPACE WORLD\_DATA

| F_TBLSP    | WORLD_DATA |   |                            |
|------------|------------|---|----------------------------|
| F_INIT     | 409600     | # | INITIAL Extent             |
| F_NEXT     | 40960      | # | NEXT Extent                |
| F_MINX     | 1          | # | Minextents                 |
| F_MAXX     | 505        | # | Maxextents                 |
| F_PCTI     | 0          | # | PCTINCREASE                |
| F_ITRANS   | 2          | # |                            |
| F_MAXTRS   | 3          | # |                            |
| F_PCTFREE  | 1          | # | PCTFREE                    |
| F_PCTUSD   | 90         | # | PCTUSED (80%)              |
|            |            |   |                            |
| F_IX1_INIT | 4096       | # | Feature DBMS Index INITIAL |
| F_IX1_NEXT | 1024       | # | NEXT                       |
|            |            |   |                            |

#### dbtune.sde: A basic Keyword cont'd

| A_TBLSP   | WORLD_DATA |          |             |
|-----------|------------|----------|-------------|
| A_INIT    | 4096       | #        | INITIAL     |
| A_NEXT    | 1024       | #        | NEXT        |
| A_MINX    | 1          | #        | MINEXTENTS  |
| A_MAXX    | 505        | #        | MAXEXTENTS  |
| A_PCTI    | 0          | #        | PCTINCREASE |
| A_ITRANS  | 2          | #        | INITTRANS   |
| A_MAXTRS  | 3          | #        | MAXTRANS    |
| A_PCTFREE | 1          |          |             |
| A_PCTUSD  | 90         | <b>#</b> | PCTUSED     |

#### dbtune.sde: A basic Keyword cont'd

| S_TBLSP    | WORLD_DATA |             |                   |
|------------|------------|-------------|-------------------|
| S_INIT     | 40960      | #           | INITIAL           |
| S_NEXT     | 40960      | #           | NEXT              |
| S_MINX     | 1          | #           | Minextents        |
| S_MAXX     | 505        | #           | Maxextents        |
| S_PCTI     | 0          | #           | PCTINCREASE       |
| S_ITRANS   | 2          | #           | INITTRANS         |
| S_MAXTRS   | 3          | #           | MAXTRANS          |
| S_PCTFREE  | 1          | #           | PCTFREE           |
| S_PCTUSD   | 90         | #           | PCTUSED           |
|            |            |             |                   |
| S_IX1_INIT | 4096       | # Spatial I | BMS Index INITIAL |
| S_IX1_NEXT | 1024       | #           | NEXT              |
|            |            |             |                   |

END

## dbtune.sde: Calculating Keywords

- Use the formulas in the tuning guide
  - Average number of points in a feature and number of features is required
    - shpinfo (SDE)
    - describe (ARC/INFO)
  - Use a simple program or a spread sheet if you are doing this a lot
- When loading shapefiles use the size of the .DBF file to estimate the A\_INIT

## dbtune.sde: Calculating Keywords

- For optimal storage ANALYZE (in Oracle) the tables and set the initial extent in the dbtune for the keywords to the results
  - ANALYZE TABLE <business table> COMPUTE STATISTICS;
  - SELECT BLOCKS\*8192 FROM USER\_TABLES WHERE TABLE\_NAME = '<business table>';
  - SELECT LEAF\_BLOCKS\*8192, INDEX\_NAME FROM USER\_INDEXES WHERE TABLE\_NAME = '<business table>';
  - ANALYZE TABLE <business table> DELETE STATISTICS;

| Registry Editor                                                                                                    |                                                                                                    |       |           |
|----------------------------------------------------------------------------------------------------|----------------------------------------------------------------------------------------------------|-------|-----------|
| <u>R</u> egistry <u>E</u> dit ⊻iew <u>H</u> elp                                                                                                    |                                                                                                    |       |           |
| HKEY_LOCAL_MACHINE<br>HARDWARE<br>SAM<br>SECURITY<br>SECURITY<br>SOFTWARE<br>SOFTWARE<br>SOFTWARE<br>SCom<br>Adobe                                                                                                    | Name       Data         (Default)       (value not set)         (DESCRIPTION       "SDE Service(esri_sde)"         LICENSE_SERVER       "@vor1"         SDE_DBA_PASS       a5 42 0f 9c 80 29 d9 88 3f e1 5e 4         SDEHOME       "E:\sde301\oraexe\sdeexe30" |       |           |
|                                                                                                    | Edit String<br>Value name:<br>LICENSE_SE<br>Value data:<br>27000@vor1                                                                                                    | ERVER | ? ×       |
| Image Formats<br>MapObjects<br>I⊞ Image Formats<br>I MapObjects IMS<br>I⊟ Image Formats<br>I MapObjects IMS<br>I Image Formats<br>I MapObjects IMS<br>I Image Formats<br>I MapObjects IMS<br>I Image Formats<br>I MapObjects<br>I MapObjects IMS<br>I Image Formats<br>I MapObjects<br>I MapObjects<br>I MapObjects<br>I MapObjects<br>I MapObjects<br>I MapObjects<br>I MapObjects<br>I MapObjects<br>I MapObjects<br>I MapObjects<br>I MapObjects<br>I MapObjects<br>I Image Formats<br>I Image Formats<br>I Im | RACLE                                                                                                    |       | OK Cancel |

EIGHTEENTH ANNUAL INTERNATIONAL USER CONFERENCE

\_ N |

## Final Thoughts, Questions